# 貸出ノート PC や個人保有の PC からの印刷手順

貸出ノート PC や個人保有のノート PC から印刷する方法です。以下の条件があります。

- ・本学のネットワーク(Wi-Fi)に接続していること。
- ・印刷対象が PDF ファイルであること。
- ・集約印刷はできません。
- 事前準備:印刷できるファイル形式に制限があります。 印刷対象の Word ファイル等は PDF ファイルとして保存しなおしてください。

#### 1. 無線接続

インターネットブラウザを開き、学内無線(Wi-Fi)に接続してください。

#### 2. 印刷管理ページから印刷実行

2.1 インターネットブラウザで印刷管理ページ(http://10.1.0.29:8080/ja)へ アクセス

※システム管理課サイトトップページの以下バナーから直接アクセスできます

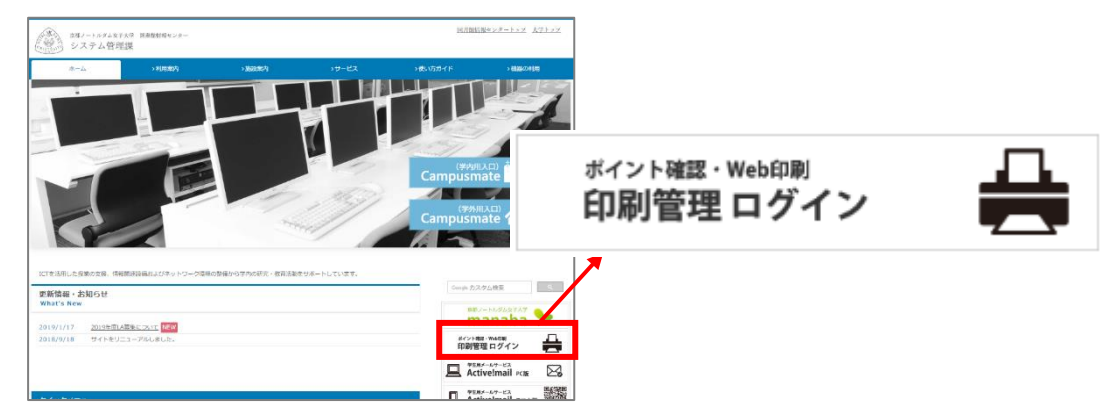

2.2 本学のユーザ名とパスワードを入力し、印刷管理ページへログイン

| KYDCERa                                    |
|--------------------------------------------|
| 日本語 (日本)                                   |
| コーザー名                                      |
| パスワード/PIN コード                              |
| <i>() つり</i> イン                            |
| KYOCERA Net Manager 7.1.9 · <u>モバイルビュー</u> |

2.3 ジョブ> [ファイルを印刷] をクリック

| ジョブ        |   |  |            |
|------------|---|--|------------|
| レディージョブ:   | 0 |  |            |
| 停止されたジョブ:  | 0 |  |            |
| お気に入りのジョブ: | 0 |  |            |
| 🍓 ファイルを印刷  |   |  | <b>)</b> ( |

京都ノートルダム女子大学 システム管理課

2.4 [ファイルを選択] をクリックし、印刷するファイルを選択※PDF ファイルを選択してください。

| ファイルを印刷     | ×                                                                                                    |                                   |
|-------------|----------------------------------------------------------------------------------------------------|-----------------------------------|
| ファイル        | ファイルを選択<br>離択されていません<br>形式: pdf, bmp, jfif, jpe, jpeg, jpg, mime, myquri, png, tif, tiff, txt<br>最大サイズ: 50.00 MB | 印刷するファイルはあらかじ<br>め PDF ファイルとして保存し |
| 白黒          | :                                                                                                    | ておいてくたさい。                         |
| 節約モード       | :                                                                                                    |                                   |
| 両面<br>コピー部数 | : 1<br>• OK ※ キャンセル                                                                                              |                                   |
|             |                                                                                                    |                                   |

## 2.5 必要応じて / チェックを入れ設定し、最後に [OK] ボタンをクリック

| ファイルを印刷      | ×                                                                                      | (  |  |
|--------------|----------------------------------------------------------------------------------------|----|--|
| ファイル         | : ファイルを選択 選択されていません                                                                    | ٦  |  |
|              | 形式: pdf, bmp, jfif, jpe, jpeg, jpg, mime, myqurl, png, tif, tiff, t<br>最大サイズ: 50.00 MB | xt |  |
| 白黒           | :                                                                                      |    |  |
| 節約モード        | :                                                                                      |    |  |
| 両面           |                                                                                        |    |  |
| コピー部数        | : 1                                                                                    |    |  |
| ✓ OK ★ キャンセル |                                                                                        |    |  |
|              |                                                                                        |    |  |
|              |                                                                                        | _  |  |

2.6 メニューの更新をクリックし、ジョブ内の [レディージョブ] が更新されていることを確認し、プリンタへ

| 🥵 KYOCERa 🗸 |         | î т-д × |  |
|-------------|---------|---------|--|
| 🕑 更新        | 也 ログアウト |         |  |

| ジョブ        |   |
|------------|---|
| レディージョブ:   | 1 |
| 停止されたジョブ:  | 0 |
| お気に入りのジョブ: | 0 |
| ファイルを印刷    |   |

### 3. 出力する(モノクロ)※カラー出力は手順4へ

3.1 プリンタで認証

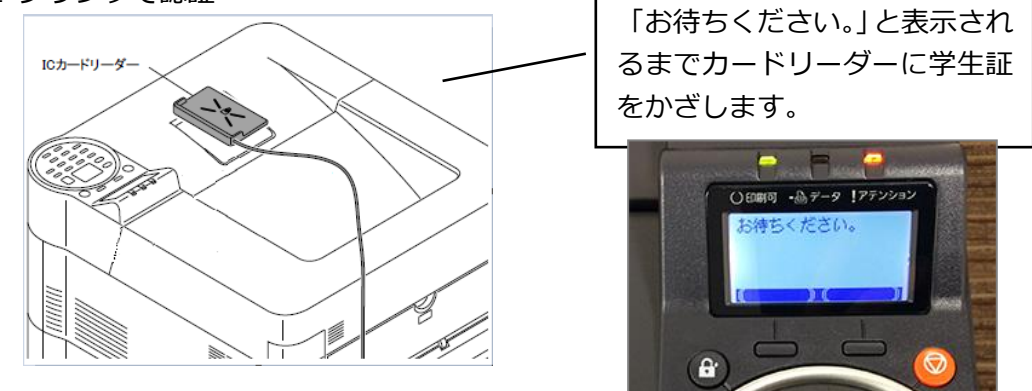

3.2 認証後、自動的に出力が開始

## 4. 出力する(カラー)

4.1 複合機で認証

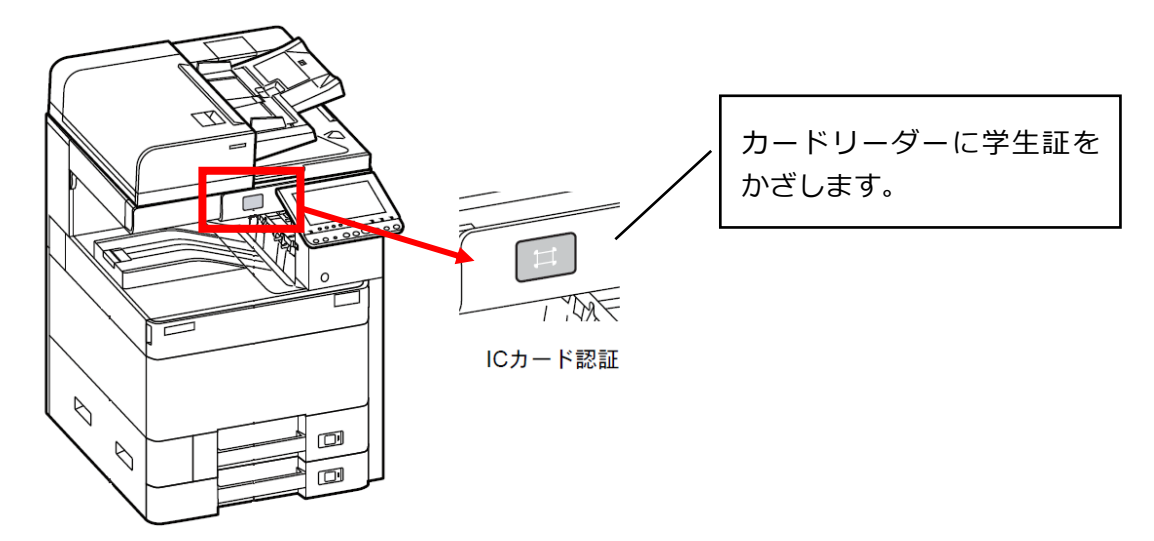

4.2 認証後、タッチパネルで機能を選択:マイジョブ

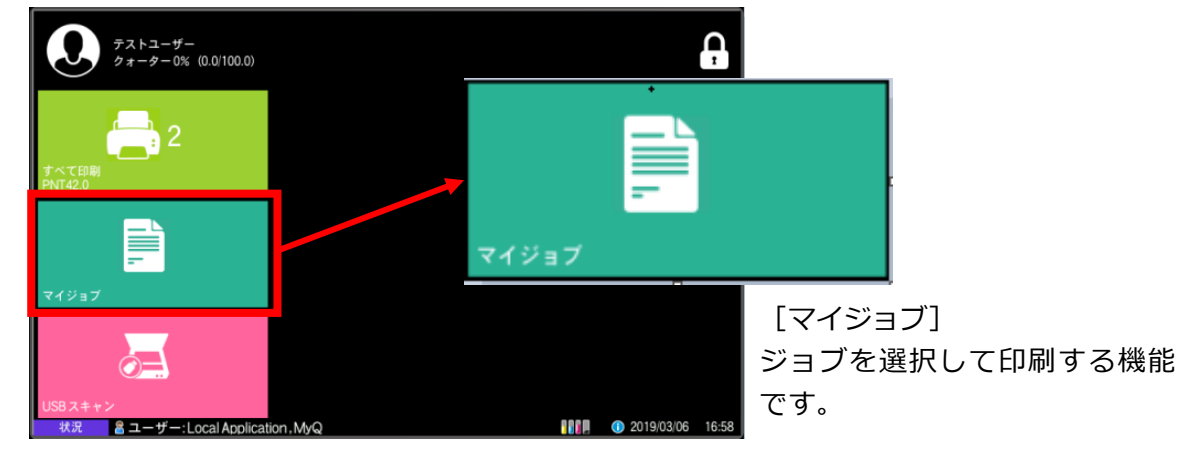

4.3 現在のジョブ一覧(印刷対象)が表示

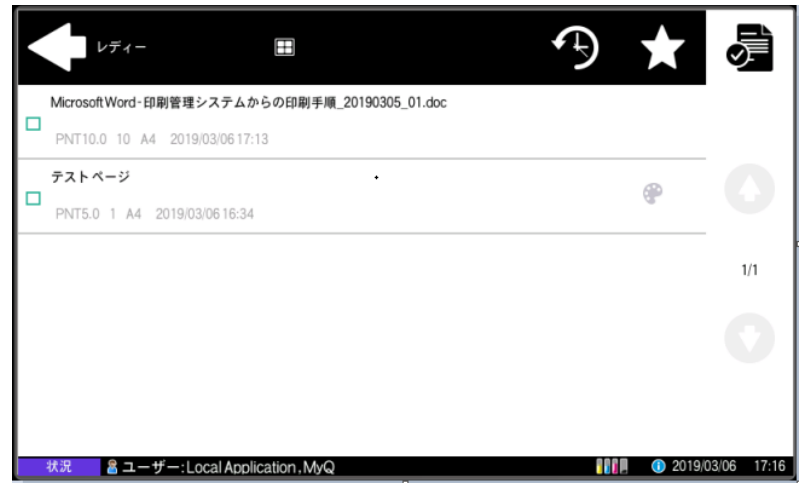

4.4 印刷対象のジョブを選択し、右上のプリンタアイコンを選択すると出力開始

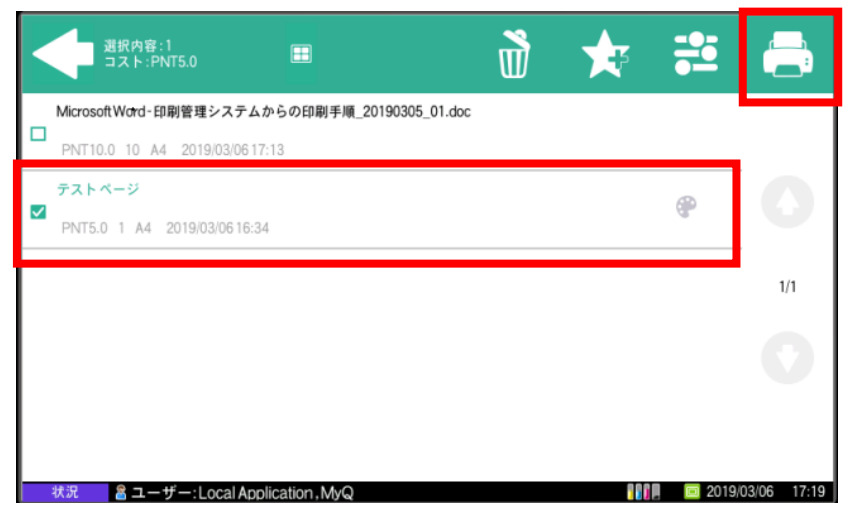

4.5 ログアウト:出力が終了したら、右上の鍵アイコンを選択しログアウト

| $ \begin{array}{c}                                     $ |              | Ģ     |
|----------------------------------------------------------|--------------|-------|
| まべて印刷<br>PNT42.0                                         |              |       |
| <b>マ</b> イジョブ                                            |              |       |
| US8 スキャン                                                 |              |       |
| 状況 含ユーザー: Local Application, MvQ                         | 0 2019/03/06 | 16:58 |

以上